## مراحل رفع خطای اتصال به سایت

 ۱- ابتدا از فعال بودن سرویس آپدیت ویندوز مطمئن باشید. (تنظیمات بایستی مطابق با تصویر ذیل باشد)

|                                               |                                                                                    |                                                         | STATISTICS.                                          |   |
|-----------------------------------------------|------------------------------------------------------------------------------------|---------------------------------------------------------|------------------------------------------------------|---|
| 🚱 🕞 🖉 « Windows V                             | Update 🕨 Change settings                                                           | ▼ 4 <sub>2</sub>                                        | Search Control Panel                                 | Q |
| Choose how                                    | w Windows can install updates                                                      |                                                         |                                                      |   |
| When your cor<br>using these set<br>computer. | nputer is online, Windows can automati<br>tings. When new updates are available, y | cally check for important<br>ou can also install them l | updates and install them<br>before shutting down the |   |
| How does auto                                 | omatic updating help me?                                                           |                                                         |                                                      |   |
| Important upd                                 | lates                                                                              |                                                         |                                                      | _ |
| 📝 Install                                     | l updates automatically (recommended)                                              | l                                                       | *                                                    |   |
| Install                                       | new updates: Every day                                                             | at 03:00 🗸 🔻                                            |                                                      |   |
| Recommended                                   | d updates                                                                          |                                                         |                                                      |   |
| Cive Give                                     | e me recommended updates the same wa                                               | ay I receive important upo                              | lates                                                |   |
| Who can instal                                | ll updates                                                                         |                                                         |                                                      |   |
| Allow                                         | w all users to install updates on this com                                         | puter                                                   |                                                      |   |
| Microsoft Upd                                 | ate                                                                                |                                                         |                                                      |   |
|                                               | e me updates for Microsoft products and<br>ate Windows                             | check for new optional N                                | /licrosoft software when I                           |   |
| Software notifi                               | ications                                                                           |                                                         |                                                      |   |
| Shov                                          | w me detailed notifications when new M                                             | icrosoft software is availa                             | ble                                                  |   |
| Note: Windows<br>privacy stateme              | s Update might update itself automatical<br><u>ent online</u> .                    | ly first when checking fo                               | r other updates. Read our                            |   |
|                                               |                                                                                    |                                                         |                                                      |   |
|                                               |                                                                                    |                                                         | OK Cance                                             |   |

۲- Internet Option را باز کنید و به تب Advanced رفته در قسمت Security تنظیمات را به

صورت زیر انجام دهید:

| General                                      | Security                                                                                                    | Privacy                                                                                                    | Content                                                                                               | Connections                                                                                     | Programs                                                 | Advanced                                                                                                    |
|----------------------------------------------|----------------------------------------------------------------------------------------------------|----------------------------------------------------------------------------------------------------|----------------------------------------------------------------------------------------------------|-------------------------------------------------------------------------------------------------|----------------------------------------------------------|----------------------------------------------------------------------------------------------------|
| Setting                                      | s —                                                                                                    |                                                                                                    |                                                                                                    |                                                                                                 |                                                          |                                                                                                    |
|                                              | Enable     Enable     Enable     Enable     Enable     Send I     Use SS     Use SS     Use TI     Use TI      Use TI | e Integrat<br>e native X<br>e SmartSo<br>e Strict P3<br>Do Not Tra<br>SL 2.0<br>SL 3.0<br>.S 1.0<br>.S 1.1<br>S 1.2 | ed Window<br>MLHTTP su<br>reen Filter<br>P Validatior<br>ack reques                                   | is Authentication<br>pport<br>n*<br>ts to sites you n                                           | on*<br>visit in Interr                                   | net E                                                                                                    |
|                                              | Warn Warn                                                                                                    | about cer<br>if changin<br>if POST su                                                                               | tificate ado<br>g between<br>ubmittal is r                                                            | dress mismatch<br>secure and no<br>edirected to a                                               | *<br>it secure moo<br>zone that do                       | de 📰                                                                                                    |
| 4                                            | Warn<br>Warn<br>Warn                                                                                                  | about cer<br>if changin<br>if POST su                                                                               | tificate add<br>g between<br>ubmittal is r                                                            | dress mismatch<br>secure and no<br>edirected to a                                               | *<br>t secure mod<br>zone that do                        | de<br>bes n<br>+                                                                                                    |
| ₹<br>*Ta                                     | Warn<br>Warn<br>Warn<br>kes effect a                                                                                  | about cer<br>if changin<br>if POST su<br>after you                                                                  | tificate add<br>g between<br>ubmittal is r<br>III<br>restart you                                      | dress mismatch<br>secure and no<br>edirected to a<br>ur computer                                | *<br>t secure mod<br>zone that do                        | de<br>bes n<br>b                                                                                                    |
| *Ta<br>*Ta<br>Reset I<br>Rese<br>cond<br>You | Warn i<br>Warn i<br>Warn i<br>Warn i<br>Warn i<br>kes effect a<br>Internet Ex<br>is Internet<br>ition.                | about cer<br>if changin<br>if POST su<br>after you<br>plorer set<br>: Explorer<br>use this i                        | tificate add<br>g between<br>ubmittal is r<br>m<br>restart you<br>tings<br>'s settings<br>f your brow | dress mismatch<br>secure and no<br>edirected to a<br>ur computer<br>Restore<br>to their default | * t secure mod zone that do advanced s Rese usable state | de<br>bes n<br>total<br>total<br>t |

۳- بعد از انجام مراحل بالا، فایل Fix\_Server\_Connection\_Error.zip را دانلود نمایید. سپس فایل را از حالت فشرده خارج نمایید و وارد پوشه مورد نظر را باز نمایید. شوید و با توجه به نسخه ویندوز (۳۲ یا ۶۴ بیتی بودن) پوشه مورد نظر را باز نمایید. سپس فایل های موجود در پوشه های Step۱ و Step۲ را به ترتیب اجرا و نصب کنید. بعد از نصب مرحله دوم بایستی کامپیوتر خود را Restart نمایید.

```
نکته: در صورتی که مراحل بالا را انجام داده و در نهایت مشکل رفع نشد، بایستی ویندوز
عوض شود و به نسخه جدیدتری ارتقاء یابد.
```

تیم تولید نرم افزار ۱۴۰۲/۰۹/۰۲